$\_$  FCO KA410-AA-I001,  $\mu\text{VAX}$  2000 that utilize the SLU (DZ) ports

| <br> d i g i t a :<br> _ _ _ _ _ _                                                                                                    | _<br> <br>1 <br>_                                                   | FCO                                        | I<br>U                  | evel of<br>Irgency<br>[ I ]             | Page 1<br>of 5     |  |  |
|----------------------------------------------------------------------------------------------------|---------------------------------------------------------------------|--------------------------------------------|-------------------------|-----------------------------------------|--------------------|--|--|
| FIELD CHANGE (                                                                                                    | ORDER                                                               |                                            | Number                  | KA410-AA-I00                            | )1                 |  |  |
| Applicability                                                                                                    |                                                                     |                                            |                         |                                         |                    |  |  |
| MicroVAX 2000                                                                                                    | MicroVAX 2000 systems experiencing the symptoms as described below. |                                            |                         |                                         |                    |  |  |
| Problem/Sympto                                                                                                    | oms                                                                 |                                            |                         |                                         |                    |  |  |
| MicroVAX 2000 systems which utilize the SLU (DZ) ports in applications<br>which require data transmission on multiple lines at high speeds may<br>experience the loss of data synchronization with the result being seen<br>on a terminal or console as garbled characters. (Continued on Page 2) |                                                                     |                                            |                         |                                         |                    |  |  |
| Quick Check                                                                                                    |                                                                     |                                            |                         |                                         |                    |  |  |
| Please reference Page 2 for the Quick Check details.                                                                                                    |                                                                     |                                            |                         |                                         |                    |  |  |
| Compatibility/Prerequisite FCO                                                                                                    |                                                                     |                                            |                         | Est. Time to Install                    |                    |  |  |
| None                                                                                                    |                                                                     |                                            | 1.5 hrs.                |                                         |                    |  |  |
| Special Tools or Test Equipment                                                                                                    |                                                                     |                                            |                         |                                         |                    |  |  |
| 1.) Field Service tool kit. 2.) ESD kit (DEC p/n 29-26246-00)                                                                                                    |                                                                     |                                            |                         |                                         |                    |  |  |
|                                                                                                    |                                                                     | FCO Parts Inform                           | ation                   |                                         |                    |  |  |
| Order by   Contents                                                                                                    |                                                                     |                                            |                         |                                         |                    |  |  |
| EQ-01556-01                                                                                                    | Quantity                                                            | Part Number<br>70-24268-01<br>FA-04866-01  | Descr<br>Micro<br>Micro | Piption<br>VAX 2000 CPU<br>VAX 2000 FCO | module<br>Document |  |  |
| FA-04866-01                                                                                                    | 1                                                                   | FA-04866-01                                | Micro                   | VAX 2000 FCO                            | Document           |  |  |
| Approvals                                                                                                    |                                                                     |                                            |                         |                                         |                    |  |  |
| CSSE Engineer<br>Rick Gelotti                                                                                                    |                                                                     | F.S. Product Safet<br>  Robert Brister<br> | У                       | F.S. Logistics<br>Carol Sarasin         |                    |  |  |
| Responsible CSSE Mgr<br>Elisa Toledo                                                                                                    |                                                                     | F.S. Microfiche Libraries                  |                         | Affected Population<br>600              |                    |  |  |
| ESD&P Micropublishing                                                                                                    |                                                                     | AVDOC RE-LOADC-DD                          |                         | Initial Kitting                         |                    |  |  |

| Diane MacDonald                     | 30                                  |
|-------------------------------------|-------------------------------------|
| Revision  <br>A                     | Hardcopy Publication                |
| FCO Release Date<br>30 October 1989 | Parts Availability<br>October, 1989 |
| EN-01095-12-REVB (548)              |                                     |
|                                     | FCO KA410-AA-I001                   |
| d i g i t a 1 <br> _ _ _ _ _ _      | PAGE 2 OF 5                         |

Problem/Symptoms (Continued from Page 1)

The system will require a power cycle reboot to correct the situation and return use of the terminal and/or console. Reducing the baud rate has lessened the frequency at which the problem may occur. (See Note below)

Quick Check (Continued from Page 1)

STEP 1:

Check the version of the YEDRIVER.EXE file by doing ANALYZE/RMS. The CREATION DATE must be 21-MAR-1988 or later. Any revision prior to this must be updated. \*\*IMPORTANT\*\* Proceed to STEP 2 only if STEP 1 has not corrected the problem.

STEP 2:

MicroVAX 2000 CPU module (p/n 70-24268-01) at revision F1 or higher. There should be a sticker on the non-component side of the module depicting the 70 class part number and the module revision.

\* \*\* IMPORTANT \*\* \* \* \* \* Approximately 80% of previous instances of this problem have been \* \* corrected using a revised version of the YEDRIVER.EXE file. This \* \* revised driver is included as part of version 5.0 release of VMS. \* \* For prior versions of this driver as applicable to VMS versions \* \* 4.6 and 4.7 contact either the Atlanta or Colorado CSC. \* If a \* system is exhibiting these symptoms and running a version of VMS \* \* prior to version 5.0 then CSSE requires the installation of the \* \* \* revised driver as an attempt to correct the situation. This \* driver is located in the SYS\$SYSTEM directory and a system reboot \*

| *   | mus     | t be performed after copying the new driver into this      | *       |
|-----|---------|------------------------------------------------------------|---------|
| *   | dire    | ectory in order to load the new executable image.          | *       |
| * : | * * * * | *************************                                  | * * * * |
|     |         |                                                            |         |
|     |         |                                                            |         |
|     | * * *   | **********************                                     | * *     |
|     | *       | ** CAUTION **                                              | *       |
|     | *       |                                                            | *       |
|     | *       | The modules contained within the system box are extremely  | *       |
|     | *       | sensitive to electrostatic discharge. Use of the ESD kit   | *       |
|     | *       | as mentioned in the Special Tools section is required and  | *       |
|     | *       | precautions are to be followed to minimize the possibility | *       |
|     | *       | of PCB and/or component damage.                            | *       |
|     | * * *   | ****                                                       | * *     |
|     |         |                                                            |         |
|     |         |                                                            |         |
|     |         |                                                            |         |

|               |  | FCO  | KA410-AA-I001 |    |   |
|---------------|--|------|---------------|----|---|
|               |  |      | _             |    | _ |
| d i g i t a 1 |  | PAGE | 3             | OF | 5 |
| _ _ _ _ _ _   |  |      |               |    |   |
|               |  |      |               |    |   |

Installation Procedures:

- 1. Turn the system power switch off and disconnect all cables and loopback connectors from the rear of the system box.
- 2. Place the system box on its left side and remove the DEC423 converter from the rear of the system box.
- 3. On the bottom of the system box slide the skid plate up and remove.
- 4. Remove the two screws securing the bottom cover on the expansion adapter.
- 5. Place the system box on its rear bezel with the front bezel up and remove the four screws securing the system box cover.
- 6. Lift/slide the cover from the system box assembly.
- 7. Return the system to the horizontal position with the front of the system facing you and remove the five screws securing the CPU/shield assembly.

\*\*NOTE\*\* Ensure all cables and loopbacks are removed from rear of system prior to this next step.

8. Lift the CPU/shield assembly from the front and rest it on the rear of the system.

- Hold the shield with one hand and disconnect the DC power cable and the drive interconnect cable(s) from the system module with the other hand.
- 10. Disconnect the communications interconnect cable from the option if present.
- 11. Lift the CPU/shield assembly from the main chassis and place on the antistatic mat.
- 12. Observing static precautions, remove the two screws which secure the paper insulator to the shield assembly and place the insulator on the anti-static mat.
- 13. Remove the phillips head screw attaching the system module to the shield assembly.
- 14. Disconnect the DESVA interconnect cables (2) from the DESVA option if installed.
- 15. Remove the system module assembly from the shield and place it beside the shield.

|   | FCO  | KA410-AA-I001 |    |   |
|---|------|---------------|----|---|
|   | PAGE | 4             | OF | 5 |
| İ |      |               |    |   |

16. Disconnect the battery cable from the system module.

d|i|g|i|t|a|l|

\*\* WARNING\*\* Disconnecting the battery cable from the system module destroys all NVR memory (ie. time of day, restart params).

- 17. Remove the memory module from the system module.
- 18. Remove the communications option module from the system module if present.
- 19. (If necessary) Remove the two DESVA cables from the system module and install them onto the new system module.
- \*\*\* IMPORTANT \*\*\* STEPS 20, 21 \*\*\* IMPORTANT \*\*\*
- 20. Remove the Network ID ROM from the old system module and SWAP it with the one located on the new system module verifying the correct orientation of pin 1 (notched) during re-installation.

- 21. Inspect the new system module for the correct setting of the SYSTEM TYPE select jumper <W6>. The jumper should be connecting pins 2 & 3 or the two pins farthest from the Ethernet BNC connector.
- 22. Re-assemble the CPU/shield assembly and re-install into the system box by reversing steps 1 through 20. Ensure the connection of all cables.
- 23. Power up the system and verify a successful pass of the power-up diagnostics. A message may be displayed such as:
  - ? E 0040 0000.0005

This message indicates that the system clock has not been set.

- 24. Reset the NVR Default Boot Device and Default Recovery Action Flag by entering T 51 and T 53 respectively at the console prompt.
- 25. Run the System Exerciser diagnostic by entering T 0 at the console prompt. (Ex. >>>T 0 )

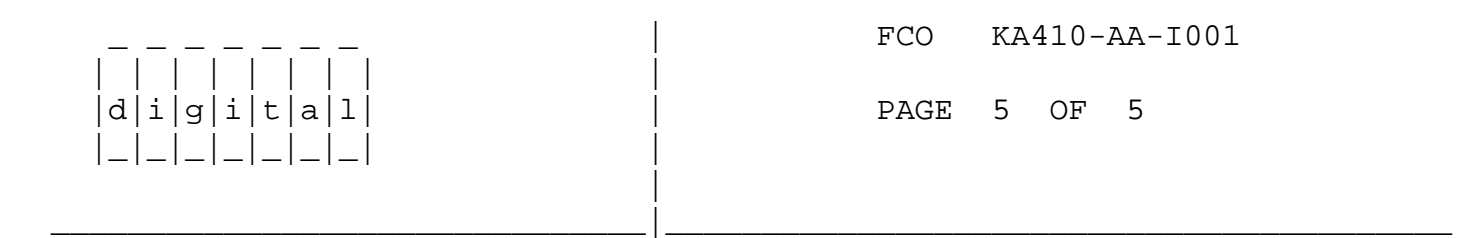

## LARS INFORMATION

| CATEGORY I                    | USA           | GIA           | EUROPE        |
|-------------------------------|---------------|---------------|---------------|
| Activity -                    |               |               |               |
| (a)Contract and Warranty      | W             | U             | Y             |
| Hardware Segment Code         | 111           |               |               |
| Non Contract/Non Warranty     | F             | F             | F             |
| (b)RTD/Off-site Agreement     | F             |               |               |
| Product Line                  | 01            |               |               |
| (c)In DEC (contract)          | К             |               |               |
| DEC Option                    | KA410-AA      | KA410-AA      | KA410-AA      |
| Type of Call                  | М             | М             | М             |
| Action Taken                  | D             | D             | I             |
| Fail Area-Module-FCO-Comments | KA410-AA-I001 | KA410-AA-I001 | KA410-AA-I001 |
| Material Used                 | EQ-01556-01   | EQ-01556-01   | EQ-01556-01   |

(a) Warranty Optimum, Warranty Standard and Warranty Basic (on-site)

Agreements.

(b) RTD= Return to Digital or Off-site Agreements; If Field Engineer On-site, use Activity Code "F".

\^ KA410
\\KA410
\\KA410-AA
\\GELOTTI
\\1989
\\OCT
\\FCO\_DOCS